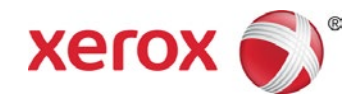

# Support Assistant

### Installations- und Benutzerhandbuch

April 2016

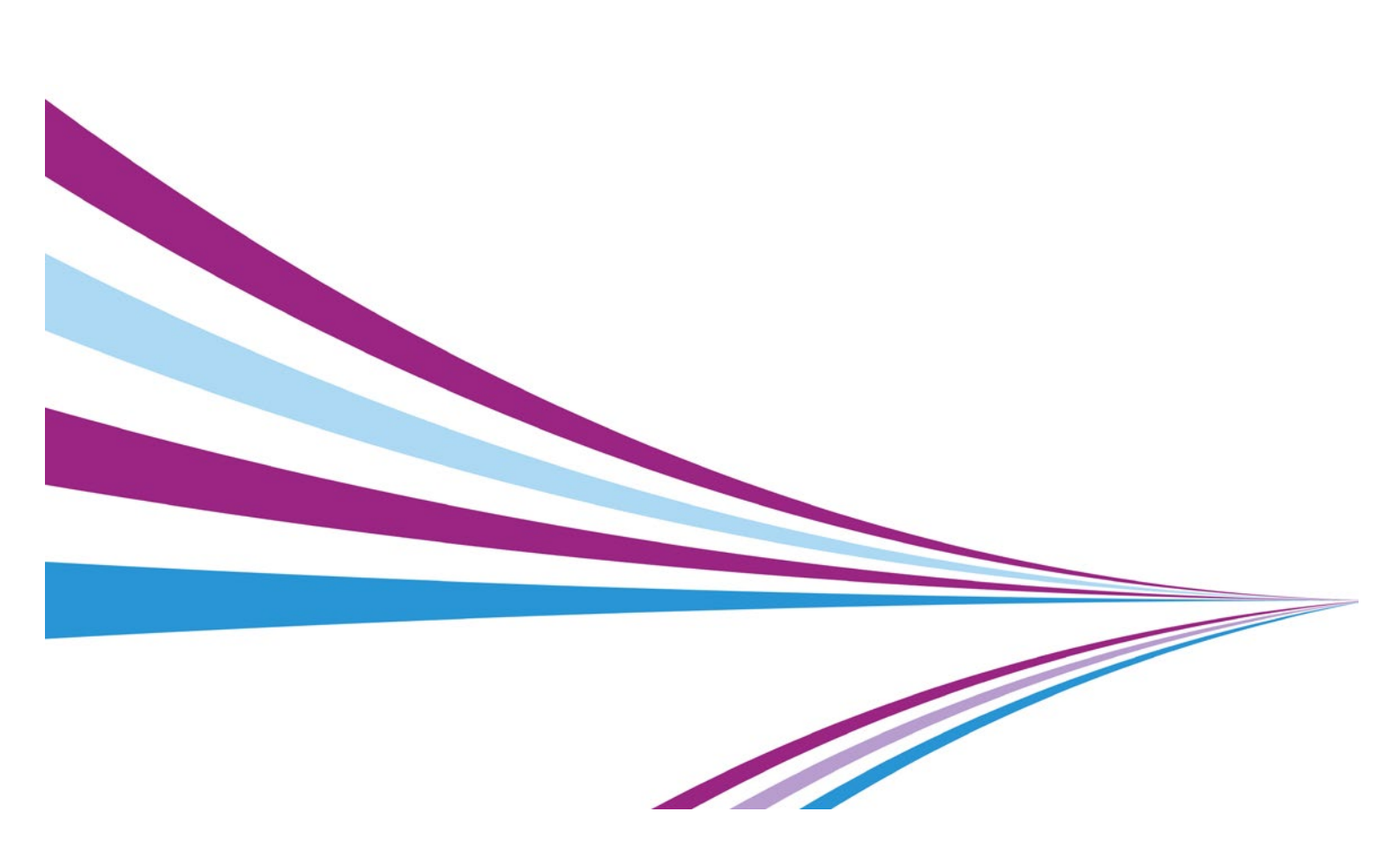

© 2016 Xerox Corporation. Alle Rechte vorbehalten. Xerox<sup>®</sup>, XEROX samt Bildmarke<sup>®</sup>, ConnectKey<sup>®</sup>, WorkCentre<sup>®</sup> und ColorQube<sup>®</sup> sind Marken der Xerox Corporation in den USA und/oder anderen Ländern. BR18390

Dokumentversion: 1.0 (April 2016)

#### Änderungsübersicht

| Version | Datum      | Details     |
|---------|------------|-------------|
| 1.0     | April 2016 | Erstfassung |

## Inhalt

| 1 | Überblick                                                | 1  |
|---|----------------------------------------------------------|----|
|   | Zweck                                                    | 1  |
|   | Zielgruppe                                               | 1  |
|   | Vorbereitungen                                           | 1  |
|   | Ressourcen                                               | 2  |
|   | Schulung                                                 | 2  |
|   | Dokumentation                                            | 2  |
|   | Unterstützte Modelle                                     | 3  |
| 2 | Installation von Support Assistant                       | 4  |
|   | Anfordern eines Kontos für Xerox <sup>®</sup> App Studio | 4  |
|   | Zugriff auf Xerox <sup>®</sup> App Studio                | 5  |
|   | Support                                                  | 6  |
| 3 | Datensicherheit                                          | 7  |
| 4 | Ausführen der Anwendung                                  | 8  |
|   | Überblick                                                | 8  |
|   | Anzeigen der Ticket-Details                              | 9  |
|   | Abbrechen/Beenden                                        | 9  |
| 5 | Meldungen in Support Assistant                           | 10 |
| 6 | Fehlerbehebung                                           | 13 |
|   | Verbindungsfehler                                        |    |
|   | Anzeige falscher Meldungen                               |    |
|   |                                                          |    |

## 1 Überblick

### Zweck

Support Assistant liefert über verschiedene EIP-Meldungen Informationen zum Druckerstatus. Benutzer werden rechtzeitig über den Service- und Verbrauchsmaterialbedarf von Druckern benachrichtigt. Anrufe beim Kundendienst erübrigen sich.

Dieses Handbuch beschreibt die Einrichtung von Xerox<sup>®</sup> Support Assistant und enthält Verweise auf weitere nützliche Ressourcen. Unter Nutzung der Xerox<sup>®</sup> ConnectKey<sup>®</sup>-Technologie bietet Support Assistant Kunden, die Xerox<sup>®</sup> Partner Print Services nutzen, einen Überblick über die Service- und Verbrauchsmaterialereignisse aus Xerox<sup>®</sup> Services Manager. Weitere Informationen siehe <u>Meldungen in Support</u> <u>Assistant</u>.

### Zielgruppe

Dieses Handbuch richtet sich an Kunden, die Xerox<sup>®</sup> Partner Print Services nutzen, sowie an die Supportteams und enthält Anleitungen und Informationen zu Installation und Gebrauch von Support Assistant.

Damit Xerox<sup>®</sup> Support Assistant erfolgreich eingesetzt werden kann, müssen Kunden mit der Anwendung, ihren Vorteilen und ihrer Verwendungsweise vertraut sein.

#### Vorbereitungen

Vor Beginn wird empfohlen, die 15-minütige Schulung auf Learning@Xerox durchzuarbeiten und sich mit diesem Handbuch vertraut zu machen. Außerdem muss bekannt sein, wie auf Xerox<sup>®</sup> App Studio zugegriffen wird und wie Drucker hinzugefügt werden.

Schließlich ist dafür zu sorgen, dass die Kunden dieses neue Tool kennen und wissen, wie sie es effektiv nutzen können.

#### Ressourcen

#### Schulung

Xerox stellt ein kurzes Trainingsmodul bereit, das folgende Themen behandelt:

- Was ist Xerox<sup>®</sup> Support Assistant?
- Worin besteht der Wert des Tools f
  ür den Kunden? Es werden Punkte angesprochen, anhand derer die Vorteile des Tools dem Kunden erkl
  ärt werden k
  önnen.
- Installieren der App auf einem Drucker

Diese Schulung ist unter Learning@Xerox verfügbar.

#### Dokumentation

Die folgende Tabelle enthält eine Liste der verfügbaren Begleitdokumente mit Zusammenfassungen ihres Inhalts:

| Dokument                                                                   | Beschreibung                                                                                                    | Zu finden unter                                                                       |
|----------------------------------------------------------------------------|----------------------------------------------------------------------------------------------------|---------------------------------------------------------------------------------------|
| Xerox <sup>®</sup> App<br>Studio<br>Kurzanleitung                          | Enthält einen allgemeinen Überblick<br>über Xerox <sup>®</sup> App Studio und<br>beschreibt den Gebrauch der App<br>Gallery und das Hinzufügen von<br>Druckern zu App Studio, damit die<br>Xerox <sup>®</sup> Support Assistant-App<br>darauf installiert werden kann. | http://www.support.xerox.com/support/<br>xerox-app-<br>studio/documentation/enus.html |
| Xerox <sup>®</sup> App<br>Studio<br>Information<br>Assurance<br>Disclosure | Enthält einen Überblick über Design,<br>Funktionen und Leistungsmerkmale<br>von Xerox <sup>®</sup> App Studio mit Bezug<br>auf die Informationssicherung.                                                                                                    |                                                                                       |

#### Unterstützte Modelle

Support Assistant ist für folgende Xerox® Modelle verfügbar:

- Xerox<sup>®</sup> WorkCentre<sup>®</sup> 3655 Multifunktionsdrucker
- WorkCentre 5845/5855
- WorkCentre 5945/5955
- WorkCentre 6655
- WorkCentre 7220/7225
- WorkCentre 7830/7835/7845/7855
- WorkCentre 7970
- Xerox<sup>®</sup> ColorQube<sup>®</sup> 8700 Multifunktionsdrucker
- ColorQube 8900

**Hinweis:** Die Anwendung wird auch von anderen Druckern unterstützt, die EIP Version 1.5 und 2.0 unterstützen.

### 2 Installation von Support Assistant

#### Anfordern eines Kontos für Xerox<sup>®</sup> App Studio

Falls noch nicht geschehen, ein Reseller-Konto für Xerox<sup>®</sup> App Studio einrichten, über das Apps heruntergeladen werden können. Ein Konto kann bei einer der folgenden E-Mail-Adressen angefordert werden:

- Europa: <u>XE.App.Studio.Partner.account@xerox.com</u>
- USA: <u>USA.USCG.AppStudioRequests@xerox.com</u>

Die Anfrage muss folgende Angaben enthalten:

- Firmenname
- DBA, falls vorhanden
- Adresse mit Ort und PLZ
- Telefonnummer
- E-Mail-Adresse

### Zugriff auf Xerox<sup>®</sup> App Studio

Um auf App Studio zuzugreifen, die folgenden Schritte ausführen.

- 1. <u>https://AppStudio.external.xerox.com/app\_studio/login</u> aufrufen.
- 2. "Xerox<sup>®</sup> Support Assistant" suchen.

|                                                        | S                                                                                                    | earch                                                                                                    |
|--------------------------------------------------------|----------------------------------------------------------------------------------------------------|----------------------------------------------------------------------------------------------------|
| Snap Shot with Empty<br>Support                        | GR for Pairing App                                                                                                    | App For Valid Custom XC                                                                                                    |
| v1.0<br>Xerox Corporation                              | v1.0<br>Xerox                                                                                                    | v1.0<br>Chi                                                                                                    |
|                                                        |                                                                                                    | UII                                                                                                    |
| Concise set of device information<br>to facilitate ser | Use a QR Code Reader Application<br>to scan this QR Co                                                                | Use all the trial licenses                                                                                                    |
| Learn More                                             | Learn More                                                                                                    | Learn More                                                                                                    |
| Add                                                    | Added                                                                                                    | Added                                                                                                    |
|                                                        | SnapShot with Empty<br>Support<br>v1.0<br>Xerox Corporation<br>Concise set of device information<br>to facilitate ser | SnapShot with Empty<br>Support<br>V1.0<br>Xerox Corporation<br>Concise set of device information<br>to facilitate ser<br>Learn More<br>Learn More |

- 3. Unter "Support Assistant" auf Add (Hinzufügen) klicken.
- 4. Auf **Xerox App Gallery** klicken. Support Assistant ist in der Liste der verfügbaren Anwendungen aufgeführt.

| Apps                                           | Devices           | Licenses                      |                | Accounts |   |   |
|------------------------------------------------|-------------------|-------------------------------|----------------|----------|---|---|
| Treate New Application                         | ox® App Gallery   | All Accounts                  | Search         |          |   | 0 |
| pplications                                    | Category          | Cost / License<br>Requirement | Version Number |          |   |   |
| Support Assistant<br>EIP Support Assistant App | Custom            | Free                          | Version 1.0.0  | ₽₽       | × | 0 |
| Order Coffee<br>Order Coffee                   | Custom            | Free                          | Version 1.0    | ₫ ♣      | × | 0 |
| Image Source Store<br>Image Source Store       | Custom            | Free                          | Version 1.0    | ₿.       | × | 0 |
| Xerox Training Videos<br>Xerox Training Videos | Custom            | Free                          | Version 1.0    | ₫ ♣      | × | ¢ |
| MyClock<br>IdentisoftSolutions App - Clock Plu | s Calendar Custom | Free                          | Version 1.0    | ₫ ♦      | × | 0 |

5. Von hier aus kann die Anwendung für einen Kunden freigegeben oder direkt auf den Druckern des Kunden installiert werden.

| Symbol | Beschreibung                                                                                                    |
|--------|----------------------------------------------------------------------------------------------------|
| ß      | Wird die Anwendung freigegeben, wird der betreffende Kunde per E-Mail<br>benachrichtigt, sodass er die Anwendung selbst installieren kann. Weitere<br>Informationen siehe "Eine App mit einem Kundenunterkonto gemeinsam nutzen"<br>in der Xerox <sup>®</sup> App Studio Kurzanleitung.                                                                                                    |
| ÷      | Bei Direktinstallation kann die App direkt auf den Druckern installiert werden, die<br>App Studio hinzugefügt wurden. Weitere Informationen zum Hinzufügen von<br>Druckern siehe "Ein Gerät in Xerox <sup>®</sup> App Studio hinzufügen" in der<br>Kurzanleitung zu Xerox <sup>®</sup> App Studio. Hinweis: Zur Direktinstallation der<br>Anwendung ist Zugriff auf das Netzwerk des Kunden über eine lokale oder eine<br>VPN-Verbindung erforderlich. |

#### Support

Fragen zur Installation oder zu Problemen nach der Installation bitte an das MPS-Anwendungssupportteam richten. <u>MPS-Anwendungssupport-Portal</u>

## 3 Datensicherheit

Mit Xerox® Support Assistant werden nur folgende Daten an Xerox übermittelt:

- Druckerseriennummer
- MAC-Adresse des Druckers

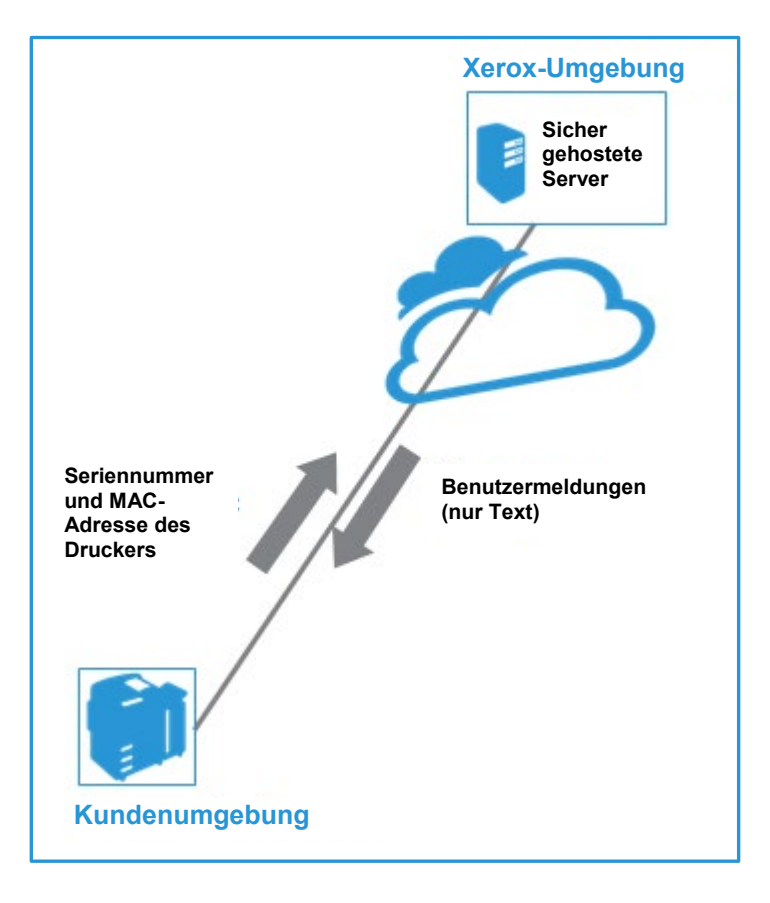

Es ist zu beachten, dass für jeden in einen <sup>®</sup> Partner Print Services-Vertrag einbezogenen Drucker die oben aufgeführten (und noch weitere) Informationen auch über Xerox<sup>®</sup> Device Agent übermittelt werden.

### 4 Ausführen der Anwendung

### Überblick

Nachdem das Weblet auf dem Drucker bereitgestellt wurde, wird **Support Assistant** am Display angezeigt. Siehe Beispielabbildung unten.

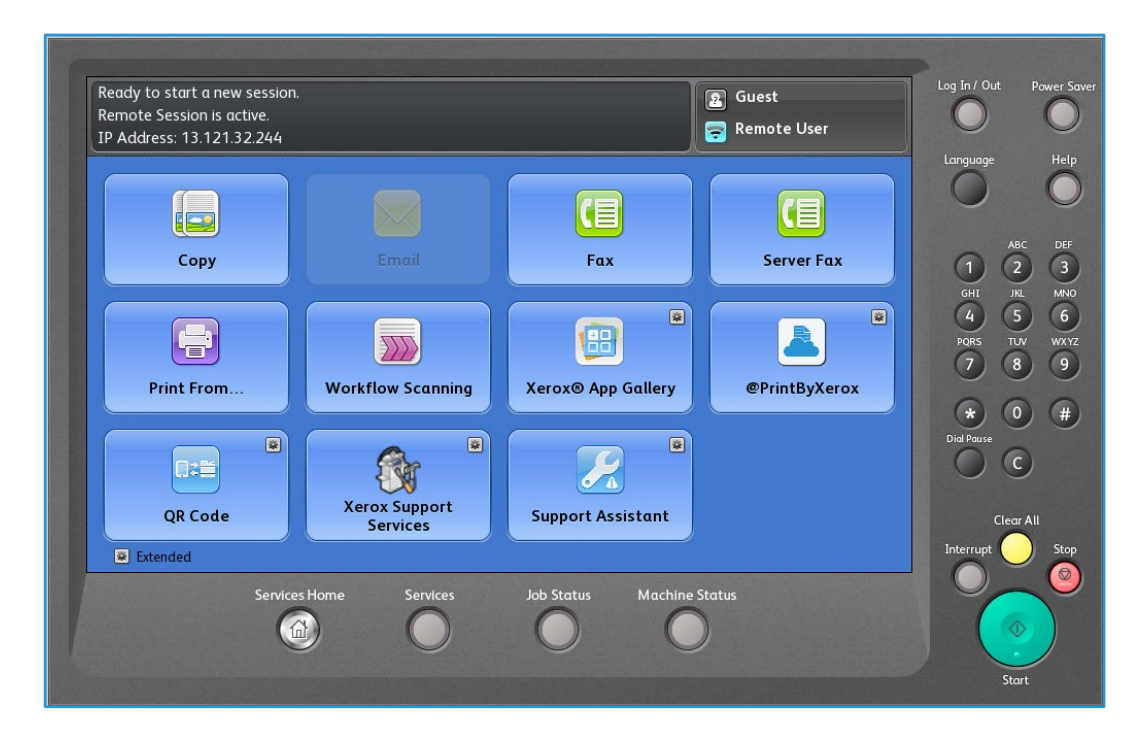

#### Anzeigen der Ticket-Details

Beim ersten Start von Support Assistant wird eine Seite mit der Meldung "Getting status Information. Please wait." (Status wird abgerufen, bitte warten) angezeigt. Danach wird eine Meldung angezeigt, die auf der vom Server eingegangenen Antwort basiert. Der Inhalt dieser Meldung hängt vom Reparatur- oder Service-Szenario ab. Weitere Informationen siehe <u>Meldungen in Support Assistant</u>.

| Support Assistant                                | Log In / Out Power Saver                                                                             |
|--------------------------------------------------|----------------------------------------------------------------------------------------------------|
| Getting status information.                      |                                                                                                    |
| Please wait.                                     | ABC DIF<br>1 2 3<br>GHI 3L MED<br>4 5 6<br>PORS TLN WXYZ<br>7 8 9<br>WXYZ<br>7 8 9<br>Did Parse<br>C |
| Services Home Services Job Status Machine Status | Clear All<br>Interrupt Stop                                                                          |

#### Abbrechen/Beenden

Soll nicht auf die Statusmeldung gewartet werden, unten auf der Seite **Cancel** (Abbrechen) drücken. Mit **Exit** (Beenden) kann jederzeit wieder das Hauptmenü aufgerufen werden.

### 5 Meldungen in Support Assistant

In der Tabelle unten sind die Meldungen aufgeführt, die in Support Assistant je nach Szenario angezeigt werden. Beispiel: Wenn bei der Tonerüberwachung bei einem Drucker festgestellt wird, dass eine Verbrauchsmaterialbestellung veranlasst wird, meldet Support Assistant, dass der Tonerverbrauch überwacht wird und kein Benutzereingriff erforderlich ist. Nach dem Lesen der Meldung mit **Exit** (Beenden) wieder zum Hauptmenü zurückkehren.

| Szenario                                                                                                    | Meldung                                                                                                    |
|----------------------------------------------------------------------------------------------------|----------------------------------------------------------------------------------------------------|
| Für einen Drucker liegen<br>Verbrauchsmaterial-<br>Bestellereignisse vor, und eines<br>davon wurde vor weniger als<br>dreißig Tagen geöffnet.                              | There are currently no open service requests for this<br>device. (Für diesen Drucker liegen gegenwärtig keine<br>offenen Serviceanforderungen vor.) If the device is not<br>working properly, please request technical support.<br>(Funktioniert der Drucker nicht ordnungsgemäß,<br>technischen Kundendienst anfordern.)                                                                                                    |
|                                                                                                    | There is currently an open supply order in process for this device. (Für diesen Drucker wird gegenwärtig eine offene Verbrauchsmaterialbestellung bearbeitet.) If it has not arrived, please call for a tracking number. (Ist die Lieferung nicht angekommen, bitte anrufen und Tracking-Nummer anfordern.)                                                                                                    |
|                                                                                                    | For reference, the serial number of the device is:<br>(Die Seriennummer des Druckers lautet:)                                                                                                    |
| Für einen Drucker liegen keine<br>Verbrauchsmaterial-<br>Bestellereignisse vor, und alle<br>Verbrauchsmaterial-<br>Bestellereignisse wurden vor<br>mindestens sieben Tagen | There are currently no open service requests for this<br>device. (Für diesen Drucker liegen gegenwärtig keine<br>offenen Serviceanforderungen vor.) If the device is not<br>working properly, please request technical support.<br>(Funktioniert der Drucker nicht ordnungsgemäß,<br>technischen Kundendienst anfordern.)                                                                                                    |
| geschlossen.                                                                                                    | There are currently no supply orders in progress for this device. (Für diesen Drucker sind gegenwärtig keine Verbrauchsmaterialbestellungen in Bearbeitung.) If the device is indicating a low toner, please request toner if appropriate. (Meldet der Drucker einen niedrigen Tonerstand, ggf. Toner anfordern.)                                                                                                    |
|                                                                                                    | (Die Seriennummer des Druckers lautet:)                                                                                                    |
| Für den Drucker sind keine<br>Verbrauchsmaterialbestellungen<br>offen, und mindestens ein<br>Verbrauchsmaterial-<br>Bestellereignis wurde vor<br>weniger als sieben Tagen  | There are currently no open service requests for this<br>device. (Für diesen Drucker liegen gegenwärtig keine<br>offenen Serviceanforderungen vor.) If the device is not<br>working properly, please request technical support.<br>(Funktioniert der Drucker nicht ordnungsgemäß,<br>technischen Kundendienst anfordern.)                                                                                                    |
| geschlossen.                                                                                                    | There has been a recent shipment of supplies for this<br>device. (Für diesen Drucker ist kürzlich eine<br>Verbrauchsmateriallieferung versendet worden.) Supplies<br>typically arrive within 5 business days.<br>(Verbrauchsmateriallieferungen kommen in der Regel<br>innerhalb von 5 Geschäftstagen an.) If this does not occur,<br>please call for a tracking number. (Ist dies nicht der Fall,<br>bitte die Tracking-Nummer anfordern.) |
|                                                                                                    | For reference, the serial number of the device is:<br>(Die Seriennummer des Druckers lautet:)                                                                                                    |

| Szenario                                                                                                    | Meldung                                                                                                    |
|----------------------------------------------------------------------------------------------------|----------------------------------------------------------------------------------------------------|
| Bei dem Drucker liegt im<br>Tonerüberwachungsstatus ein<br>Verbrauchsmaterial-<br>Bestellereignis vor-                | There are currently no open service requests for this<br>device. (Für diesen Drucker liegen gegenwärtig keine<br>offenen Serviceanforderungen vor.) If the device is not<br>working properly, please request technical support.<br>(Funktioniert der Drucker nicht ordnungsgemäß,<br>technischen Kundendienst anfordern.)                                                                                                    |
|                                                                                                    | Your device has informed us that toner is low and will<br>need to be replaced soon. (Der Drucker hat einen<br>niedrigen Tonerstand gemeldet, Toner muss bald<br>ausgetauscht werden.) We are monitoring the device for<br>toner usage and will automatically order toner when<br>necessary. (Der Tonerverbrauch des Druckers wird<br>überwacht, die Nachbestellung erfolgt bei Bedarf<br>automatisch.) No user action is required at this time. (Kein<br>Benutzereingriff erforderlich.) If you find it necessary to<br>call, please provide the device serial number. (Bei<br>eventuellem Anruf die Druckerseriennummer bereithalten.) |
|                                                                                                    | (Die Seriennummer des Druckers lautet:)                                                                                                    |
| Für den Drucker sind<br>Reparaturereignisse offen, von<br>denen eines in den letzten<br>dreißig Tagen geöffnet wurde. | A service technician has been called to address a service<br>issue for this device. (Für diesen Drucker wurde ein<br>Kundendiensttechniker gerufen.) No user action is<br>required at this time. (Kein Benutzereingriff erforderlich.) If<br>you find it necessary to call, please provide the device<br>serial number. (Bei eventuellem Anruf die<br>Druckerseriennummer bereithalten.)                                                                                                    |
|                                                                                                    | There are currently no supply orders in progress for this<br>device. (Für diesen Drucker sind gegenwärtig keine<br>Verbrauchsmaterialbestellungen in Bearbeitung.) If the<br>device is indicating a low toner condition, please request<br>toner if appropriate. (Meldet der Drucker einen niedrigen<br>Tonerstand, ggf. Toner anfordern.)<br>For reference, the serial number of the device is:<br>(Die Seriennummer des Druckers lautet:)                                                                                                    |
| Für dem Drucker sind keine<br>Reparaturereignisse offen.                                                              | There are currently no open service requests for this<br>device. (Für diesen Drucker liegen gegenwärtig keine<br>offenen Serviceanforderungen vor.) If the device is not<br>working properly, please request technical support.<br>(Funktioniert der Drucker nicht ordnungsgemäß,<br>technischen Kundendienst anfordern.)                                                                                                    |
|                                                                                                    | There are currently no supply orders in progress for this<br>device. (Für diesen Drucker sind gegenwärtig keine<br>Verbrauchsmaterialbestellungen in Bearbeitung.) If the<br>device is indicating a low toner condition, please request<br>toner if appropriate. (Meldet der Drucker einen niedrigen<br>Tonerstand, ggf. Toner anfordern.)<br>For reference, the serial number of the device is: (Die<br>Seriennummer des Druckers lautet:)                                                                                                    |
| Ein Drucker wurde in der<br>Datenbank von Xerox <sup>®</sup> Service<br>Manager nicht gefunden.                       | This device cannot be found in the Xerox <sup>®</sup> managed print<br>service database. (Dieser Drucker wurde in der MPS-<br>Datenbank von Xerox <sup>®</sup> nicht gefunden.) If you believe this<br>is an error, please contact your support provider. (Ist<br>anzunehmen, dass ein Fehler vorliegt, bitte den<br>Kundendienst verständigen.)                                                                                                    |

| Szenario                                                                                                    | Meldung                                                                                                    |
|----------------------------------------------------------------------------------------------------|----------------------------------------------------------------------------------------------------|
| Ein Drucker kann in der<br>Datenbank von Xerox <sup>®</sup> Service<br>Manager nicht eindeutig<br>identifiziert werden. | This device cannot be uniquely identified in the Xerox <sup>®</sup> managed print service database. (Dieser Drucker kann in der Datenbank von Xerox <sup>®</sup> Service Manager nicht eindeutig identifiziert werden.) If you believe this is an error, please contact your support provider. (Ist anzunehmen, dass ein Fehler vorliegt, bitte den Kundendienst verständigen.) |
| Keine Antwort vom<br>Ereignisserver innerhalb von<br>30 Sekunden                                                        | The database server is not responding. (Keine Antwort vom Datenbankserver.) The incident status request has been cancelled. (Die Ereignisstatusanforderung wurde abgebrochen.)                                                                                                    |

## 6 Fehlerbehebung

Dieser Abschnitt enthält Informationen über Fehler, die in Support Assistant auftreten können, sowie Empfehlungen zu ihrer Behebung. Werden weitere Informationen benötigt oder tritt ein anderes Problem auf, bitte das Standard-Supportverfahren befolgen.

#### Verbindungsfehler

Dieser Abschnitt behandelt die Behebung von Fehlern bei der Verbindung zum Remoteserver.

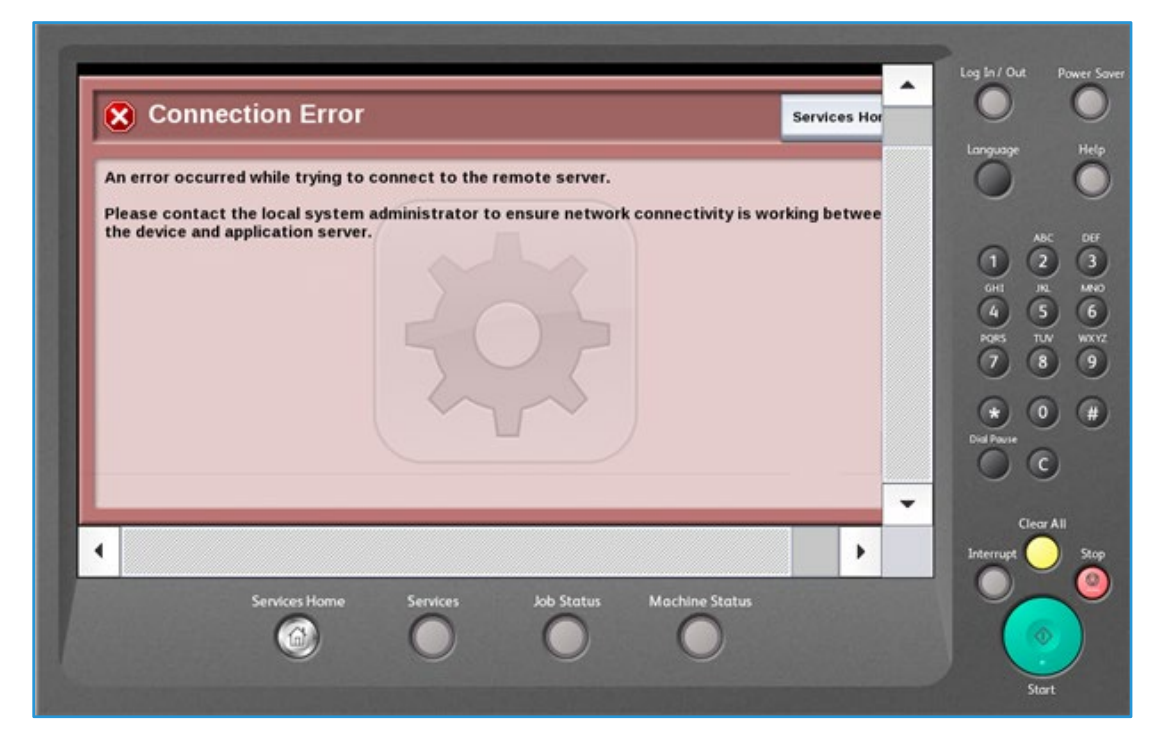

Zum Beheben eines Verbindungsfehlers die unten beschriebenen Schritte befolgen:

- 1. Lässt sich das Verbindungsproblem auf anderen Druckern reproduzieren?
  - a. Wenn ja, prüfen, ob die gleichen Probleme auf anderen Druckern reproduziert werden können. Wenn nicht:
  - b. Wenn nicht:
    - Prüfen, ob der Drucker ans Netzwerk angeschlossen ist.
    - Die Proxy-Einstellungen prüfen und ggf. korrigieren.
    - Den Cache im Speicher des Multifunktionsdruckers löschen.
    - Mit dem nächsten Schritt fortfahren.

- 2. Das MPS L4-Supportteam kontaktieren und vom Hosting-Team den IIS-Server prüfen lassen, auf dem Support Assistant installiert ist und ausgeführt wird.
  - a. "Ausführen" öffnen und "inetmgr." eingeben.
  - b. Auf **OK** klicken, um IIS-Manager zu öffnen.

| 🖃 Run         | ×                                                                                                    |
|---------------|----------------------------------------------------------------------------------------------------|
|               | Type the name of a program, folder, document, or Internet resource, and Windows will open it for you. |
| <u>O</u> pen: | inetmgr 🗸 🗸                                                                                           |
|               | OK Cancel <u>B</u> rowse                                                                              |

c. Zur Standardwebsite wechseln>EIA.

| - 🔐 Application Pools |  |  |
|-----------------------|--|--|
| ⊿ . 🙆 Sites           |  |  |
| a 🌏 Default Web Site  |  |  |
| aspnet_client         |  |  |
| 🖌 🔐 EIA               |  |  |
| ▷ App_GlobalResources |  |  |
| ⊳ 🛅 bin               |  |  |
| Content               |  |  |
| DeviceJS              |  |  |
| 👂 🛅 Images            |  |  |
| Scripts               |  |  |
| Views                 |  |  |

d. **Advanced Settings** (Erweiterte Einstellungen) öffnen und prüfen, ob der Anwendungspool auf **DefaultAppPool** eingestellt ist.

| 🗉 (General)        |                            |
|--------------------|----------------------------|
| Application Pool   | DefaultAppPool             |
| Physical Path      | C:\Program Files\Xerox\EIA |
| Physical Path Cred | entials                    |
| Physical Path Cred | entials Logon 1 ClearText  |
| Virtual Path       | /EIA                       |
| Behavior           |                            |
| Enabled Protocols  | http                       |

- 3. Mit der rechten Maustaste auf **DefaultAppPool** und dann auf **Recyceln** klicken. Prüfen, ob die Anwendung jetzt funktioniert.
- 4. Erneut versuchen, den Cache aus dem Speicher des MFD zu löschen.
- 5. Bei Bedarf die Softwareaktualisierung durchführen.
  - a. Systemsteuerung>Programme und Funktionen auswählen.

b. Mit der rechten Maustaste auf EIP Support Assistant App klicken und Deinstallieren auswählen.

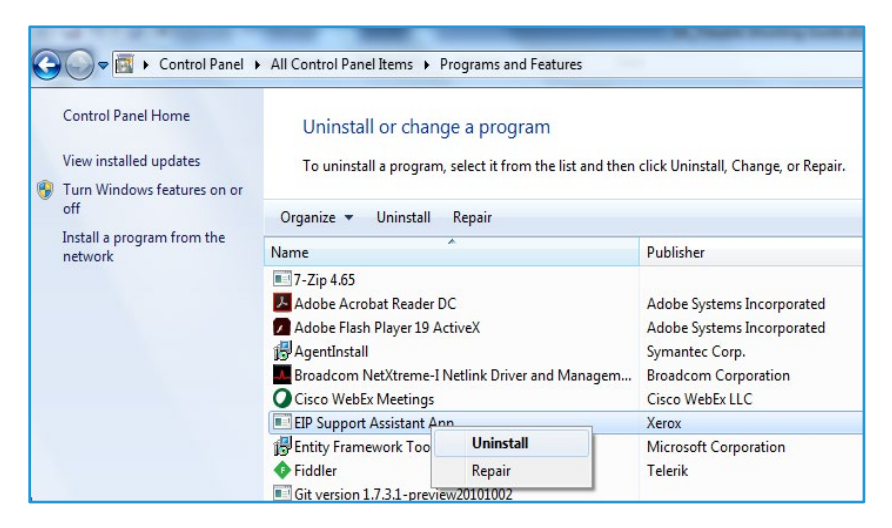

- c. Die aktuelle Version von "EIPSupportAssistantAppSetUP<<Version XXX>>.msi" installieren.
- 6. Nach Abschluss der Bereinigung den Drucker neu starten.

#### Anzeige falscher Meldungen

Wird in Support Assistant eine Meldung angezeigt, die nicht den Erwartungen entspricht, die Schritte unten ausführen.

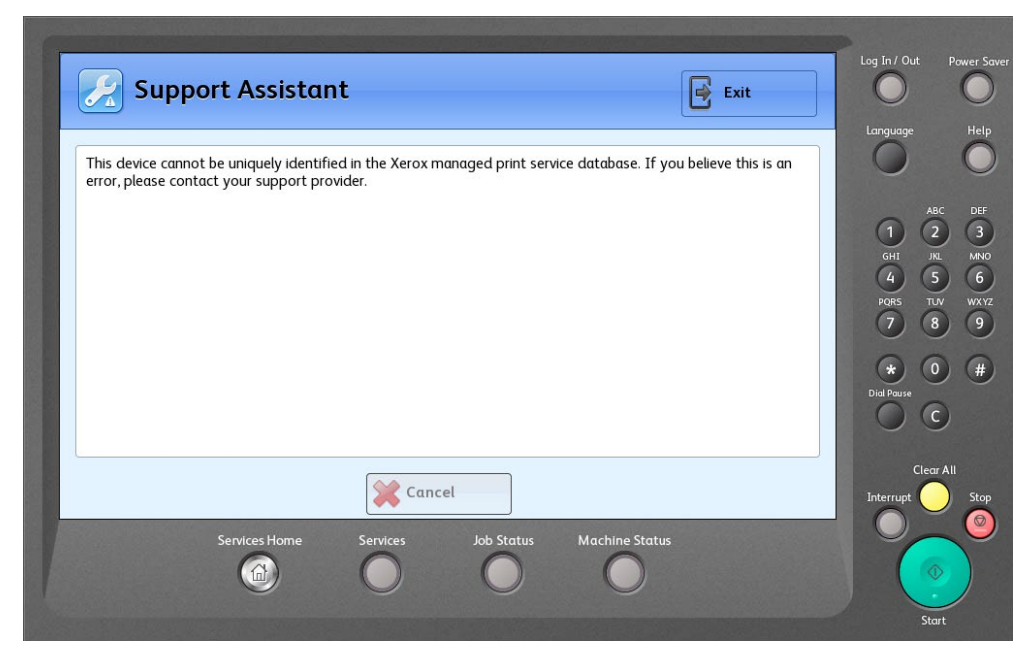

- 1. Das MPS L4-Supportteam kontaktieren und vom Hosting-Team die Konfiguration von Xerox<sup>®</sup> Services Manage prüfen lassen.
- 2. Prüfen, ob am Drucker die MAC-Adresse und die Seriennummer anzeigt ist, die mit Xerox<sup>®</sup> Services Manager konfiguriert wurden.